## Híváslisták

Rendszerünk híváslistái segítenek eligazodni a hívások között. Segítségükkel a felhasználók:

- Megtekinthetik a hívások minden fontos adatát.
- Szűrhetnek ezeknek az adatoknak segítségével.
- Kereshetnek konkrét hívásokra.
- A kapott listákat pedig ki is exportálhatják a rendszerből.

A rendszer jogosultsági szint alapján megkülönbözteti az egyszerű **felhasználókat** és **adminisztrátorokat** <u>(Id. – JOGOSULTSÁGOK)</u>. Míg előbbiek a saját híváslistájukhoz férnek hozzá, utóbbiak az előfizetés szintjén is megtekinthetik a hívások listáját.

A két jogosultsági szinten a felhasználók számára az egy hívásról elérhető információk többnyire megegyeznek. A felhasználók maguk állíthatják be, az elérhető adatok közül melyikeket szeretnék látni a listájukban.

A felhasználók a számukra elérhető listában szűrhetnek többek közt:

Dátum/periódus

1

- Hívó szám
- Hívott szám
- Mellék
- Hívás azonosító
- Beszélgetési idő
- Költség
- Irány: (Belső/Nem fogadott/Bejövő/Kimenő) alapján. Ez adminisztrátori szinten kiegészül olyan opciókkal, mint:
- Érintett/Fogadó (mellék)
- Hívás azonosító
- IVR Gombok
- Egyedi mező

A beérkező hívás pontos irányáról a rendszerben minden felhasználó talál információt. Ha a hívás valamilyen híváslogikai elemen keresztül jutott el az adott mellékre, egy lenyíló menüben lépésenként végig követhetővé válik ennek menete.

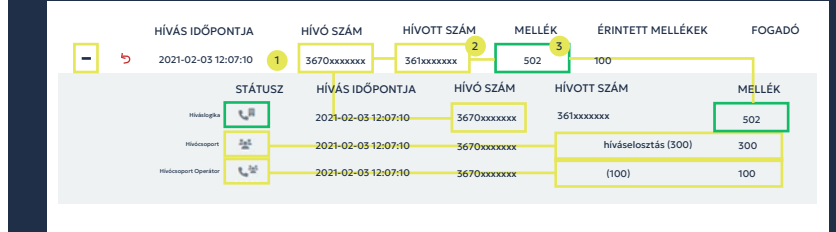

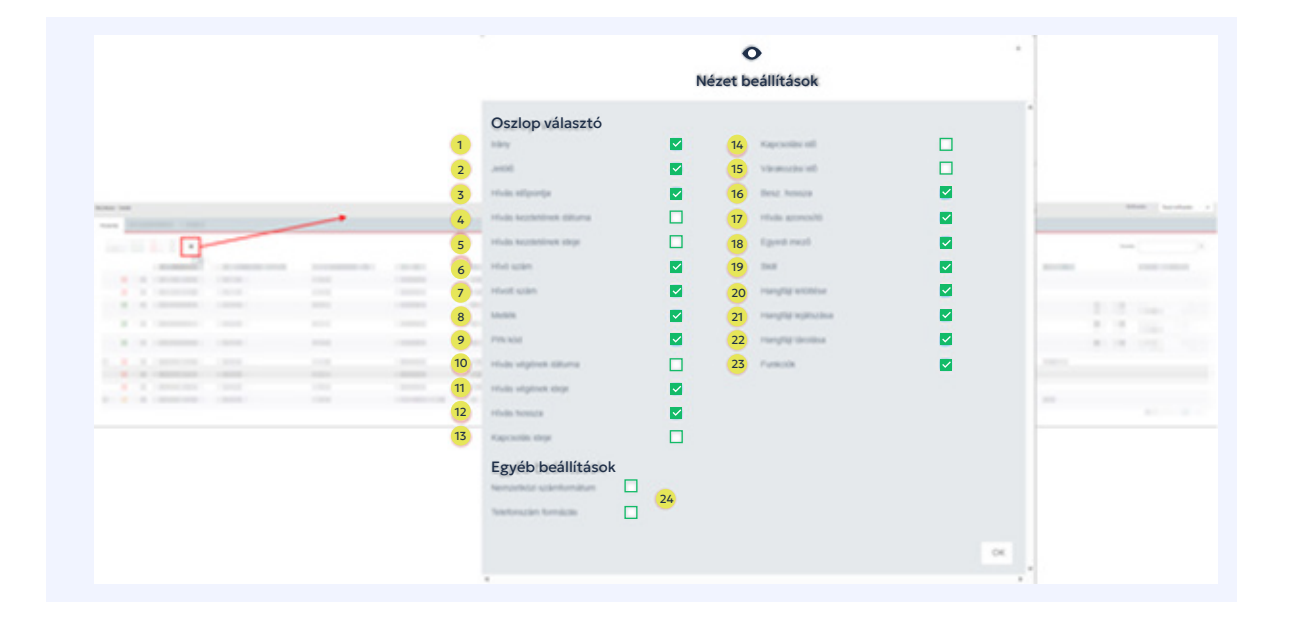

Az adminisztrátorok emellett hívócsoportokra vagy akár IVR-gombok lenyomásának sorrendjére is kereshetnek, így igazán átfogó képet kapva a rendszer működéséről.

A keresés funkcióval egyes adatokra konkrétan is kereshetnek a felhasználók. A mezőben nem szükséges a teljes adatot feltüntetni, működési elve szerint minden olyan tételt megjelenít, melyben az addig beírt adat megtalálható.

Ha a híváslistában egy kereshető adatra kattintunk, a gyorskeresés funkciónak köszönhetően az automatikusan megjelenik a keresés mezőben. működnek, és a felsorolt funkciók tekintetében is megegyeznek a VIPeX alaprendszer híváslistáival, de ahhoz képest némileg más információkat mutatnak meg.

Ezekhez a listákhoz csak az arra jogosult adminisztrátor státuszú felhasználók férhetnek hozzá.

A Call Center modul listái többek között kiegészülnek:

- Az operátorra
- A skillekre
- A CC telefonszámára

• És a híváshoz rendelt űrlapra vonatkozó adatokkal.

| HÍVÁS IDÖPONTJA HÍVÓ SZÁM HÍVOTT SZÁM MELLÉK PIN KÓD HÍVÁS MOSSZA KAPCSOLÁSI IDŐ VÁRAKOZÁSI IDŐ BESZ. HOSSZA HÍVÁS DÍJA HÍVÁS AZONOSÍTÓ IVR G   2020-05-04 23:37 360xxxxxx 00:00 00:00 00:00 00:00 12345                                         | Híváslista | Be- és kijelentkezések | Kimutatás |             |        |         |              |                |                |              |            |                 |       |
|----------------------------------------------------------------------------------------------------|------------|------------------------|-----------|-------------|--------|---------|--------------|----------------|----------------|--------------|------------|-----------------|-------|
| HÍVÁS IDÖPONTJA   HÍVÓ SZÁM   HÍVOTT SZÁM   MELLÉK   PIN KÓD   HÍVÁS MOSSZA   KAPCSOLÁSI IDŐ   VÁRAKOZÁSI IDŐ   BESZ. HOSSZA   HÍVÁS DÍJA   HÍVÁS AZONOSÍTÓ   IVA G     5   2020-05-04 23:37   360xxxxxx   00:00   00:00   00:00   00:00   12345 |            |                        |           |             |        |         |              |                |                |              | Keresés 3  | i60xxxxxx       |       |
| <b>b</b> 2020-05-04 23:37 <b>360xxxxxxx 360xxxxxxx 00:00 00:00 00:00 00:00 12345</b>                                                                                                    |            | HÍVÁS IDŐPONTJA        | HÍVÓ SZÁM | HÍVOTT SZÁM | MELLÉK | PIN KÓD | HÍVÁS HOSSZA | KAPCSOLÁSI IDŐ | VÁRAKOZÁSI IDŐ | BESZ. HOSSZA | HÍVÁS DÍJA | HÍVÁS AZONOSÍTÓ | IVR G |
|                                                                                                    | 5          | 2020-05-04 23:37       | 360xxxxxx | 360xxxxxx   |        |         | 00:00        | 00:00          | 00:00          | 00:00        |            | 12345           |       |
|                                                                                                    |            |                        |           |             |        |         |              |                |                |              |            |                 |       |

A szűrt, keresett, vagy teljes híváslistája adatait bármilyen felhasználó letöltheti XLSX (Excel) vagy PDF formátumban.

A hívószámok mellett található Call to gyorsgombok a listában szereplő számok gyorshívását is lehetővé teszi – <u>Id. CALL TO.</u>

## Listák a Call Center modulban

A Call Center modulban <u>(Id. – CC</u> <u>modul)</u> is elérhetők híváslisták. Ezek sok szempontból hasonlóan

|                                | Szi        | Ĩгő          |
|--------------------------------|------------|--------------|
| Hívás adatok                   |            | Űrlap adatok |
| Hívásazonosító                 |            | Ürləp        |
| Operátor                       |            |              |
| Hívás időpontja                | <b>=</b> i |              |
|                                |            |              |
| Hívás iránya 🗹 Bejövő 🗹 Kimenő |            |              |
| Várakozási idő                 | felett     |              |
| CC<br>telefonszáma             |            |              |
| Kliens<br>telefonszáma         |            |              |
| Skill                          |            |              |
| 🗱 Szűrők törlése               |            | Mégse Mentés |

## OLVASD EL BLOGPOSZTJAINKAT A TÉMÁBAN:

https://www.opennet.hu/hivaslista-iranyok-utvonalak https://www.opennet.hu/hivaslista-kezeles